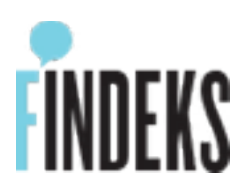

# **Bireysel Üyelik**

Bireysel nitelikli kullanıcıların bu adımları gerçekleştirerek üye olması yeterlidir. Findeks üyeliği ücretsizdir. <u>Buradan</u> üye olunabilir.

Girilen bilgilerin, kayıtlar ile uyumlu olup olmadığı kontrol edilmekte ve buna uygun olarak ilerlenmektedir. Bu sebeple, doğru ve güncel bilgilerin girilmemesi durumunda üyeliğe devam edilemez.

## • Kimlik Bilgileri Girişi ve Sözleşme Onayı

TC Kimlik Numarası, Doğum Tarihi, Cep Telefonu, E-posta, Çalışma Şekli ve Eğitim Durumu bilgileri üyelik formuna girilir. Üyelik sözleşmesi okunur ve onaylanır.

#### Güvenlik Sorusu

Belirtilen TC Kimlik Numarasına göre resmi kayıtlardan temin edilen 2 adet soru listelenir ve seçilen soru tercihinize göre Nüfus Cüzdanı veya Ehliyet üzerinden yanıtlanır.

#### • Kredi / Banka Kartı Bilgileri

Ek güvenlik adımıdır ve her zaman görüntülenmez. Kişiye ait olmak kaydıyla, seçilen herhangi bir kartın ilk 6 ve son 4 hanesi girilerek ilerlenebilir.

#### SMS Şifre

Belirtilen cep telefonu numarasına SMS ile tek kullanımlık şifre gönderilir. Şifre üyelik ekranında ilgili alana girilir.

#### Güvenlik Ayarları

Üyelik sonrasında sisteme girişlerde kullanılacak parola belirlenir ve güvenlik resmi seçilir.

# Bireysel - Mobil İmza İle Üyelik

Mobil imza ile üyelik yapılabilmesi için kullanıcının daha önceden tanımlanmış mobil imzasının olması gerekmektedir.

## Kimlik Bilgileri Girişi ve Sözleşme Onayı

TC Kimlik Numarası, Doğum Tarihi, Cep Telefonu, E-posta, Çalışma Şekli ve Eğitim Durumu bilgileri üyelik formuna girilir. Üyelik sözleşmesi okunur ve onaylanır.

#### Mobil İmza Onayı

Cep telefonuna gönderilen mobil imza onaylanır.

#### Güvenlik Ayarları

Üyelik sonrasında sisteme girişlerde kullanılacak parola belirlenir ve güvenlik resmi seçilir.

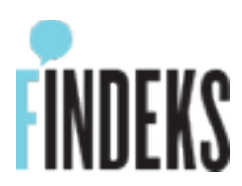

# Ticari Üyelik

Ticari nitelikli kullanıcıların bu adımları gerçekleştirerek üye olması yeterlidir. Findeks üyeliği ücretsizdir. <u>Buradan</u> üye olunabilir.

Ticari üyeliklerin başlangıcı Findeks üzerinden yapılmakla birlikte banka üzerinden devam ettirilmektedir. İlgili bilgiler üyelik aşamalarında verilmektedir.

## Firma Bilgileri Girişi ve Sözleşme Onayı

Firma ile ilgili üyelik bilgileri başvuru formuna girilir. Firma bilgileri, Hesap Yöneticisi bilgileri, İmza Yetkilileri ve Paylaşım İstisna bilgileri doldurulduktan sonra üyelik sözleşmesi okunur ve onaylanır.

#### Form ve Sözleşme Baskı

Bilgilerin girildiği başvuru formunun ve sözleşmenin çıktısı alınır.

#### Banka Başvuru

Gerekli belgeler ile yetkili bankalara gidilerek üyelik başvurusu, firma yetkilisi tarafından sonuçlandırılır

#### Takip / Başvuru Durumu Sorgulama

Başvurunun ne durumda olduğunu başvuru durum ekranı kullanılarak takip edilebilir.

#### Güvenlik Ayarları

Başvuru sürecinin olumlu sonuçlanması halinde, sisteme sonraki girişler için kullanılacak parola girilir ve güvenlik resmi seçilir.